# Rekenhulp in Mijn Aegon

### Ingang naar de rekenhulp vanaf 'Je woning' pagina

| Dokter Stape                           | enseast →    | > | Kostverlorenweg 2<br>3043 JJ Soest                                                     | 5 C € 500.000,00<br>Woningwaarde ③                  |
|----------------------------------------|--------------|---|----------------------------------------------------------------------------------------|-----------------------------------------------------|
| 2451 AD Leimuluei                      |              |   | <ul> <li>(i) Is je woning inmiddels meer waard? Dan k<br/>Meer informatie →</li> </ul> | om je mogelijk in aanmerking voor een lagere rente. |
| Energielabel<br>Woningwaardeverhouding | C<br>32,44%  |   | Woningwaardeverhouding<br>Energielabel                                                 | 101,64% Vastgesteld in juli 2022 ()                 |
| Woningwaarde                           | € 350.000,00 |   |                                                                                        |                                                     |

Je woning

Je kan je verbouwing of verduurzaming mogelijk financieren met je hypotheek. Met onze rekenhulp geven we je inzicht in je financieringsopties en kosten.

#### Onderhandse opnamerulmte

Je hebt een onderhandse opnameruimte van € 11.779,99. Zijn je totale verbouwingskosten lager dan dit bedrag? Dan hoef je niet langs de notaris. Dat scheelt!

Naar de rekenhulp

### Waarom verbouwen en verduurzamen?

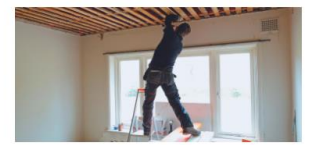

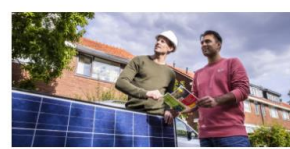

### Verbouwen

Zelfde plek, beter huis

Alles over verbouwen 🖸

✓ Ga voor meer luxe en comfort

Vaak een hogere woningwaarde

Verduurzamen

- Draag bij aan duurzaamheid en een beter milieu
- Je investeert én bespaart geld tegelijk!
- Ga voor meer luxe en comfort

Alles over verduurzamen 🖸

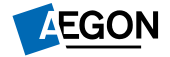

## Rekenhulp verbouwen & verduurzamen Stap 1

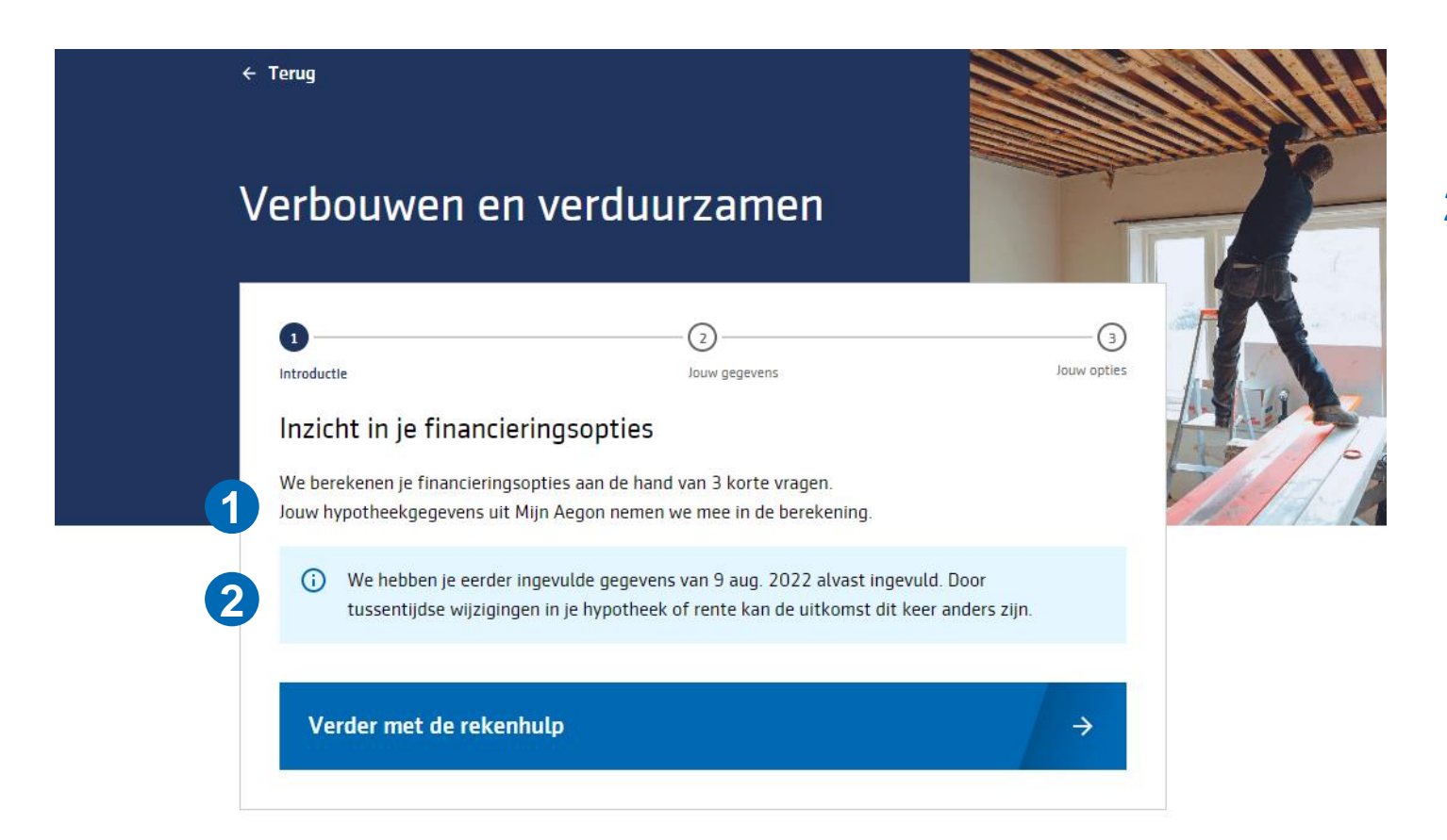

- 1. Beschrijft het doel en de werking van de rekenhulp
- 2. Is de rekenhulp al eerder ingevuld? Dan zijn die gegevens opgeslagen en automatisch vooringevuld.

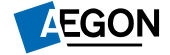

# Rekenhulp verbouwen & verduurzamen

### Stap 2

| Introductie                                          | Jouw gegevens Jouw opties                         |
|------------------------------------------------------|---------------------------------------------------|
| <b>Vraag 1/3</b><br>Wat zijn de verwachte kosten va  | an je verbouwing en/of verduurzaming?             |
| Kosten<br>€ 20.000                                   |                                                   |
| Kosten bepalen →                                     |                                                   |
| Vraag 2/3                                            |                                                   |
| Verduurzamingsbedrag<br>€ 0                          | wen, voor weik beurag niervan ga je verduurzamen? |
| Ik ga niet verduurzamen                              |                                                   |
| Wat valt onder 'verduurzamen'                        | ? →                                               |
| <b>Vraag 3/3</b><br>Hoeveel qeld heb je zelf beschik | baar om in te brengen?                            |
| Eigen inbreng<br>€ 10.000                            |                                                   |
| Ik breng geen eigen gelo                             | ,<br>d in                                         |
|                                                      |                                                   |
| (i) Waarom eigen inbreng                             | /                                                 |

- 1. Invoerveld voor totale verwachte kosten
- 2. Invoerveld voor het deel wat voor verduurzaming is
- 3. Invoerveld voor inbreng eigen middelen
- 4. Bij elke stap staat de contextuele informatie en eventuele tips

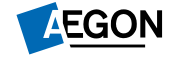

# Rekenhulp verbouwen & verduurzamen Stap 3

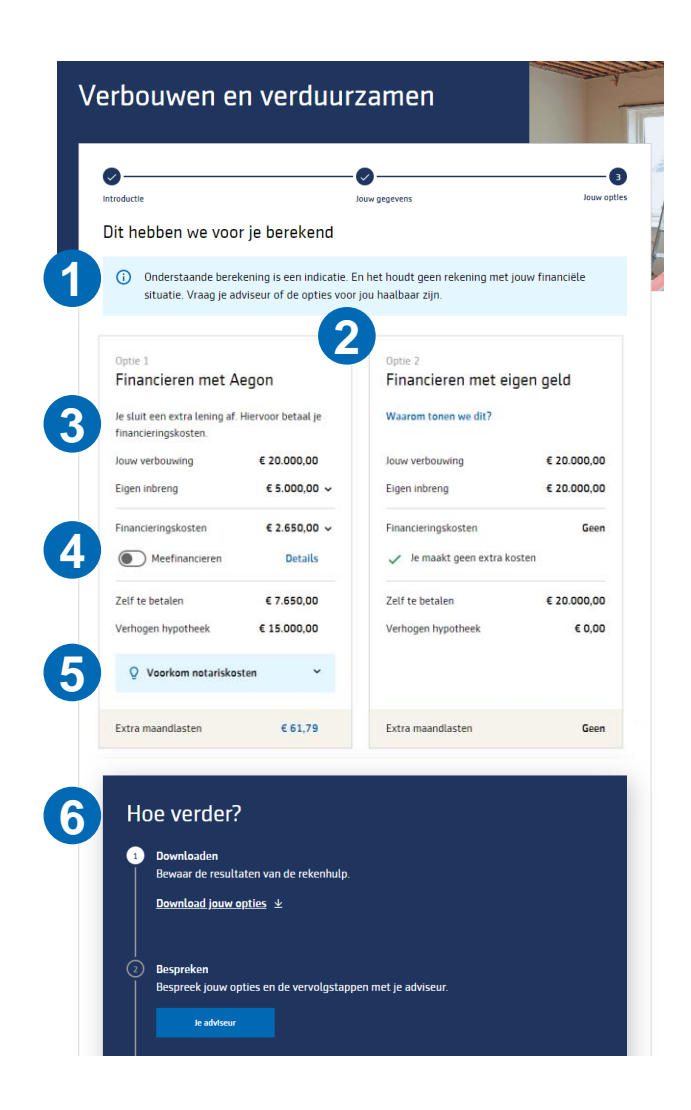

- 1. Disclaimer dat de berekening indicatief is en geen rekening houdt met de financiële situatie van de klant
- 2. De twee financieringsopties; via Aegon of met eigen geld

## 3. De optie 'financiering via Aegon' toont:

- de bijkomende kosten die de klant kan verwachten
- de verwachte extra maandlasten

## 4. Klant kan kiezen voor financieringskosten meefinancieren of niet

### 5. Notificatie: Voorkomen notariskosten

Kan de klant door het verhogen van de eigen inbreng binnen de opnameruimte blijven? Dan tonen we een notificatie met het benodigde extra bedrag. Met één klik kan vervolgens de klant de impact daarvan bekijken.

- 6. Hoe verder? Doorverwijzen naar adviseur om de opties in detail te bespreken en de eventuele verhoging te regelen. Om dit te vereenvoudigen bieden we:
  - Downloadbare PDF met alle uitkomsten. Deze neemt de klant mee naar u (de adviseur)
  - Ingang naar alle contactgegevens van de adviseur

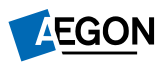